# Byg og Miljø portalen (BOM-portalen)

Dette er en kort vejledning til at komme i gang med anmeldelse af bestående mellemstore fyringsanlæg i henhold til bekendtgørelse om mellemstore fyr.

Hvis man har en kedel, motor eller andet fyringsanlæg på over 5 MW indfyret, så skal det anmeldes senest 1. september i BOM-portalen.

Anlæg på 5 MW eller derunder (ned til 1 MW), skal anmeldes i 2028.

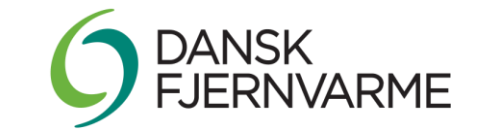

# Byg og Miljø portalen (BOM-portalen)

## Enten

Log ind med mitID på BOM og lav en ny sag: <u>www.bygogmiljoe.dk</u>

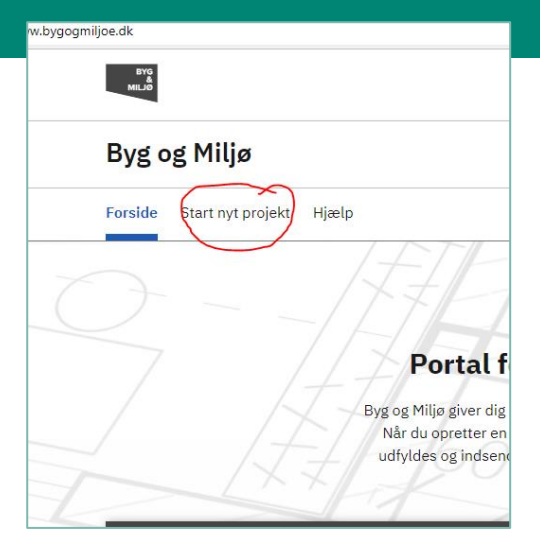

## ...eller:

2

Log ind i sandbox og lær hvordan det er bygget op: udd.bygogmiljoe.dk

[mere om brugernavn og password her (nederst i linket)]:

Byg og Miljø – Vejledning i ansøgning (mst.dk)

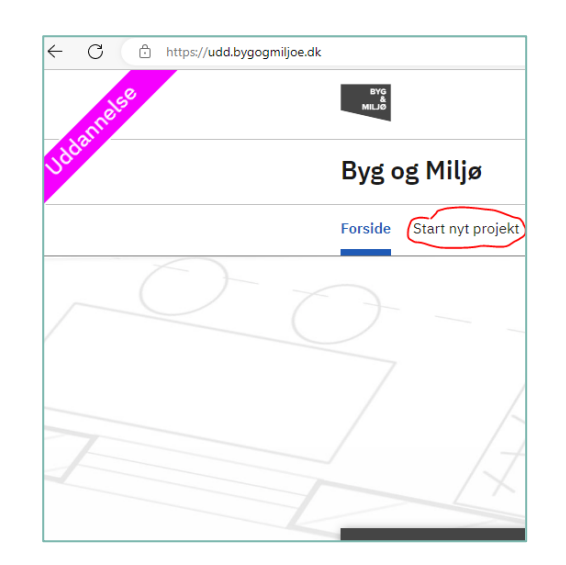

Når man logger ind anden gang er der et menu-punkt der hedder "**Mine projekter**" som man vælger hvis man vil fortsætte hvor man slap.

# Anmeldelsens hierarki

Anmeldelses sker under et "projekt" – til projektet er knyttet et sted (en matrikel).

Hvis man skal anmelde kedler på flere forskellige matrikler, så skal der oprettes et projekt for hvert sted.

Under et projekt kan man lave flere forskellige typer anmeldelser, men kun en "bestående mellemstore fyr" anmeldelse.

Men under samme "bestående mellemstore fyr" anmeldelse kan man anmelde flere anlægstyper (mellemstort kedelanlæg, mellemstort nød-kedelanlæg), og der kan anmeldes flere kedler under samme type, hvis de står på samme matrikel.

Hierarkiet er altså sådan her:

Virksomhed

Projekt med tilknyttet matrikel

Anmeldelse (bestående mellemstort fyringsanlæg)

Anlægstype (fx mellemstort kedelanlæg, mellemstor gasturbine, mellemstor motor)

Anlæg 1, 2, 3 osv. – af samme type og på samme matrikel

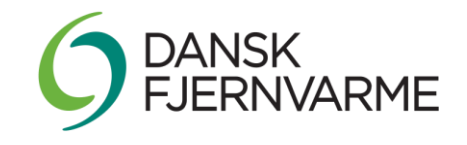

# Opret et projekt

Der kan være flere ansøgninger/anmeldelser på et projekt.

Hvis man har flere "bestående mellemstore fyr" (på samme matrikel), skal de listes under samme anmeldelse på et senere trin i ansøgningen.

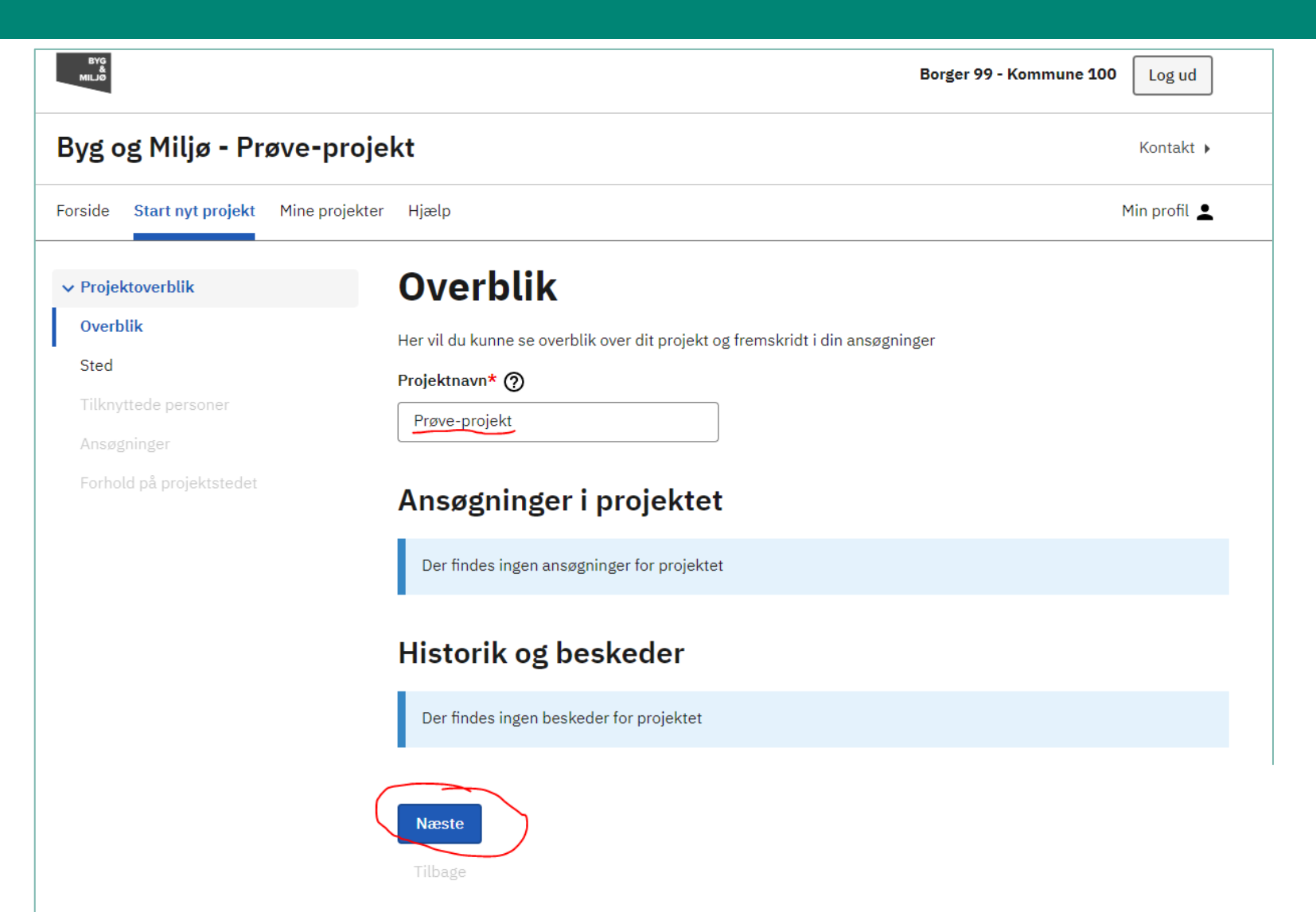

# Find jeres virksomhed

- 1. Vælg "Virksomhed"
- 2. Indtast CVR-nummer
- 3. Herefter listes mulige P-numre man kan vælge imellem

| BYG<br>MILJØ                                    |                                                                  |                                                        | Borger 99 - Kommu                                                       | ne 100 Log ud   |
|-------------------------------------------------|------------------------------------------------------------------|--------------------------------------------------------|-------------------------------------------------------------------------|-----------------|
| 3yg og Miljø - Prøve-pro                        | jekt                                                             |                                                        |                                                                         | Kontakt 🕨       |
| orside Start nyt projekt Mine projek            | ter Hjælp                                                        |                                                        |                                                                         | Min profil 💄    |
| ✓ Projektoverblik                               | Hvor er d                                                        | it projekt?                                            | ,                                                                       |                 |
| Overblik<br><b>Sted</b><br>Tilknyttede personer | På denne side kan du fre<br>adresse, matrikel eller e<br>nummer. | msøge et sted for dit proje<br>iendomsnummer. Som virk | ekt. Du kan vælge imellem at søge på<br>ksomhed kan du også søge på CVR |                 |
| Ansøgninger                                     | Søgemuligheder                                                   | CVR-/P-nummer                                          | P-nummer                                                                |                 |
| Forhold på projektstedet                        | Virksomhed                                                       | • 15980907                                             | 1020025847 - Bronzevej                                                  | 6, 6 <b>v</b> Q |
|                                                 | Bronzevej 6<br>6000 Kolding                                      | Gâ til d                                               | tetaljer<br>7000 <sup>4</sup><br>TYK ESBURROVET                         |                 |
|                                                 |                                                                  |                                                        |                                                                         | <u>Hjælp</u> 🧿  |

Dit projekt indeholder følgende steder

#### Hovedadresse

Bronzevej 6, 6000 Kolding

#### Adgangsadresse

Bronzevej 6, 6000 Kolding Ejendomsnummer: 171763 BFE nummer: 9514059

#### Matrikel

Landsejerlavsnavn: Harte By, Harte Landsejerlavskode: 1150752 Matrikelnummer: 10k Ejendomsnummer: 171763 BFE nummer: 9514059

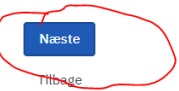

# Indledende oplysninger

Man kan godt komme videre uden at udfylde alle personoplysninger

## **Tilknyttede personer**

Her skal du tjekke at dine kontaktoplysninger fra din profil er korrekte. Du kan også tildele andre projektejerskab eller adgang til projektet.

## Dine profiloplysninger

| Navn*    | Borger 99 - Kommune 100<br>Ikke udfyldt |  |  |
|----------|-----------------------------------------|--|--|
| Adresse* |                                         |  |  |
| E-mail   | borger-99-100-test@knowledgecube.net    |  |  |
| Telefon* | Ikke udfyldt                            |  |  |

Du mangler at indtaste din adresse. For at indsende skal du oplyse din adresse.

Du mangler at indtaste dit telefonnummer. For at indsende skal du oplyse dit telefonnummer.

Rediger profiloplysninger

## Personer tilknyttet projektet

Her kan du se og tilføje personer, som har adgang til projektet. Hvis du ansøger på vegne af en anden, bør du tilknytte ejeren af stedet til projektet og give vedkommende rettigheden "Ejerskab over projektet".

| Navn                    | Rettighed   |                                              |
|-------------------------|-------------|----------------------------------------------|
| Borger 99 - Kommune 100 | Projektejer | O <u>Vil du overdrage projektejerskabet?</u> |
| ① Tilknyt en person     |             |                                              |

## Hvad skal du lave i dit projekt?

## Søg efter ansøgningstyper til dit projekt

Q

## Tilføj ansøgningstyper nedenfor

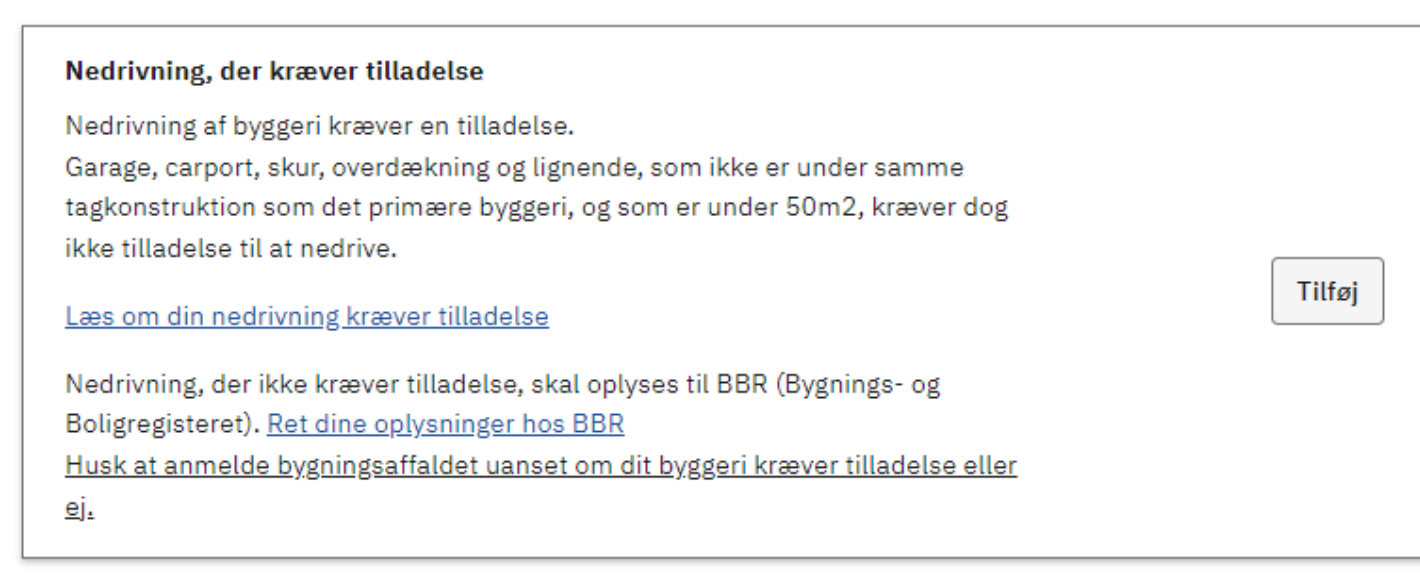

## Garager, carporte, udhuse og lignende

Mindre byggeri som ikke er under samme tagkonstruktion som det primære byggeri, og som ikke indeholder opholdsrum, eller som ikke opføres på terræ F.eks. garager, carporte, skure, hønsehuse, drivhuse og overdækninger.

Læs om dit byggeri kræver byggetilladelse.

# Oversigt over typer af ansøgninger

### Virksomhedsmiljø

Hvis du vil anmelde eller ansøge om miljøgodkendelse, tilslutte industrispildevand til kloak eller gennemføre en VVM screening

## Her begynder selve ansøgningen

Når man har klikket "Tilføj", så forsvinder knappen og der står blot "Tilføjet" ud for feltet.

Herefter ruller man ned og klikker "Næste"

### Virksomhedsmiljø

Hvis du vil anmelde eller ansøge om miljøgodkendelse, tilslutte industrispildevand til kloak eller gennemføre en VVM screening

## Eksisterende virksomhed: Ansøgning om miljøgodkendelse og anmeldelse af virksomhed

Hvis du vil søge om godkendelse til en eksisterende virksomhed, fordi du vil gennemføre en ændring eller en udvidelse, eller anmelde en ændring eller udvidelse af en virksomhed (fx et maskinværksted)

### Ændring af eksisterende og allerede godkendte aktiviteter på virksomheden 🧿

Det kan for eksempel være ændrede driftstider, flytning af støjkilder, flytning af luftafkast, mindre produktionsudvidelser

Miljøanmeldelse af maskinværksted 🧿

Når det indrettede produktionsareal er på 1.000 m² eller derover

### Anmeldelse af bestående mellemstort fyringsanlæg 🧿

Bestående mellemstore fyringsanlæg større end 5 MW og mindre end 50 MW.

Du skal anvende denne ansøgningstype, når du

1. anmelder bestående mellemstore fyringsanlæg (5-50 MW) efter § 61, stk. 1, i MCPbekendtgørelsen

eller

2. indsender oplysninger om bestående mellemstore fyringsanlæg (5-50 MW) efter § 82, stk. 1, i MCP-bekendtgørelsen

Ny virksomhed: Ansøgning om miljøgodkendelse og anmeldelse af ny virksomhed

Hvis du vil søge om miljøgodkendelse eller anmelde en ny virksomhed

Ansøgning om miljøgodkendelse af ny virksomhed ⑦ Hvis du vil søge om miljøgodkendelse til en ny virksomhed

Miljøanmeldelse af maskinværksted ⑦ Når det indrettede produktionsareal er på 1.000 m² eller derover

Anmeldelse af nyt mellemstort fyringsanlæg, ikke forbundet med andre godkendelsespligtige aktiviteter ⑦

Her kan du anmelde et mellemstort fyringsanlæg, som sættes i drift den 20. december 2018 eller herefter.

### Tilslutning af industrispildevand til kloak

Hvis du vil søge om tilladelse til at lede spildevand til kloak fra din virksomhed til spildevandsanlæg i forbindelse med din miljøgodkendelse.

Tilføj

Tilføj

Tilføj

Tilføj

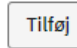

# Ansøgningen /anmeldelsen

Når man logger ind senere, starten man her...

- Projektoverblik
- Overblik

Sted

Tilknyttede personer

Ansøgninger

Forhold på projektstedet

- ✓ Udfyld ansøgning
- ✓ Anmeldelse af bestående mellemstort fyringsanlæg
- Angiv CVR og P-nummer\*
- Fyringsanlæggets anlægstype\* 1
- Oplysninger om listepunkt\*
- Anmelder og ejerforhold\*
- Beregning af forureningsbidrag til
- luften\*
- Dispensation fra støjkrav
- Øvrige bemærkninger
- Fortrolighed

Indsend IKKE INDSENDT

## Angiv CVR og P-nummer Skal udfyldes\*

### Angiv det CVR- og eventuelt P-nummer anmeldelsen skal dække

Hvis anmeldelsen skal dække flere P-numre kan dette angives i dokumentationskravet "Ansøger og ejerforhold". Eller vedlæg oplysningerne til ansøgningen.

### Oplysninger om virksomheden

### CVR-nummer \*

Q Søg 15980907

Firmanavn Energnist

### P-nummer

1020025847 - Bronzevej 6, 6000 Kol 🗸

1020025847 Energnist Kolding Bronzevej 6 6000 Kolding

## Bilag

### Filnavn

Der er ingen bilag til denne dokumentation

### Vedhæft bilag

Næste

# Valg af anlægstype

Her vælger de fleste bestående kedel, men nogle har eventuelt OGSÅ en spidslastkedel på gas eller andet 'fyringsanlæg' der skal anmeldes.

Man kan tilføje flere forskellige anlæg /kedler / motorer her

## Fyringsanlæggets anlægstype

Skal udfyldes\*

Selvom ikonet i venstre margin angiver, at "Fyringsanlæggets anlægstype" er udfyldt, så skal du alligevel klikke på knappen "Tilføj Anvendelsesområder", og oplyse, hvilke anlægstyper du vil anmelde/indsende oplysninger om. Her skal du oplyse, hvilke af følgende anlægstyper du vil anmelde: • Bestående kedel • Bestående motor • Bestående gasturbine • Bestående kedel - nødanlæg eller spidslastanlæg • Bestående motor - nødanlæg eller spidslastanlæg • Bestående gasturbine - nødanlæg eller spidslastanlæg

### Virksomhedens hovedaktivitet

#### Listepunkt MCP, Nyt mellemstort fyringsanlæg

Et mellemstort fyringsanlæg har en nominel indfyret termisk effekt på mere end eller lig med 1 MW og mindre end 50 MW, uanset brændselstypen.

For det valgte listepunkt skal der mindst angives ét anvendelsesområde.

Tilføj anvendelsesområder

### Bilag

Filnavn Der er ingen bilag til denne dokumentation

Vedhæft bilag

Næs

# Valg af en eller flere anlægstyper

Vi vælger denne: "Mellemstore kedelanlæg"

NB: Det er her man beslutter om man vil anmelde et anlæg som "Nødanlæg".

Hvis man BÅDE skal anmelde en (eller flere) grundlastkedler OG et (eller flere) nødanlæg – så skal der klikkes "tilføj" to steder her.

Hvis kedel nummer 2 (grundlast eller nødlast) står på en anden matrikel, så skal der laves to forskellige projekter i BOM-portalen.

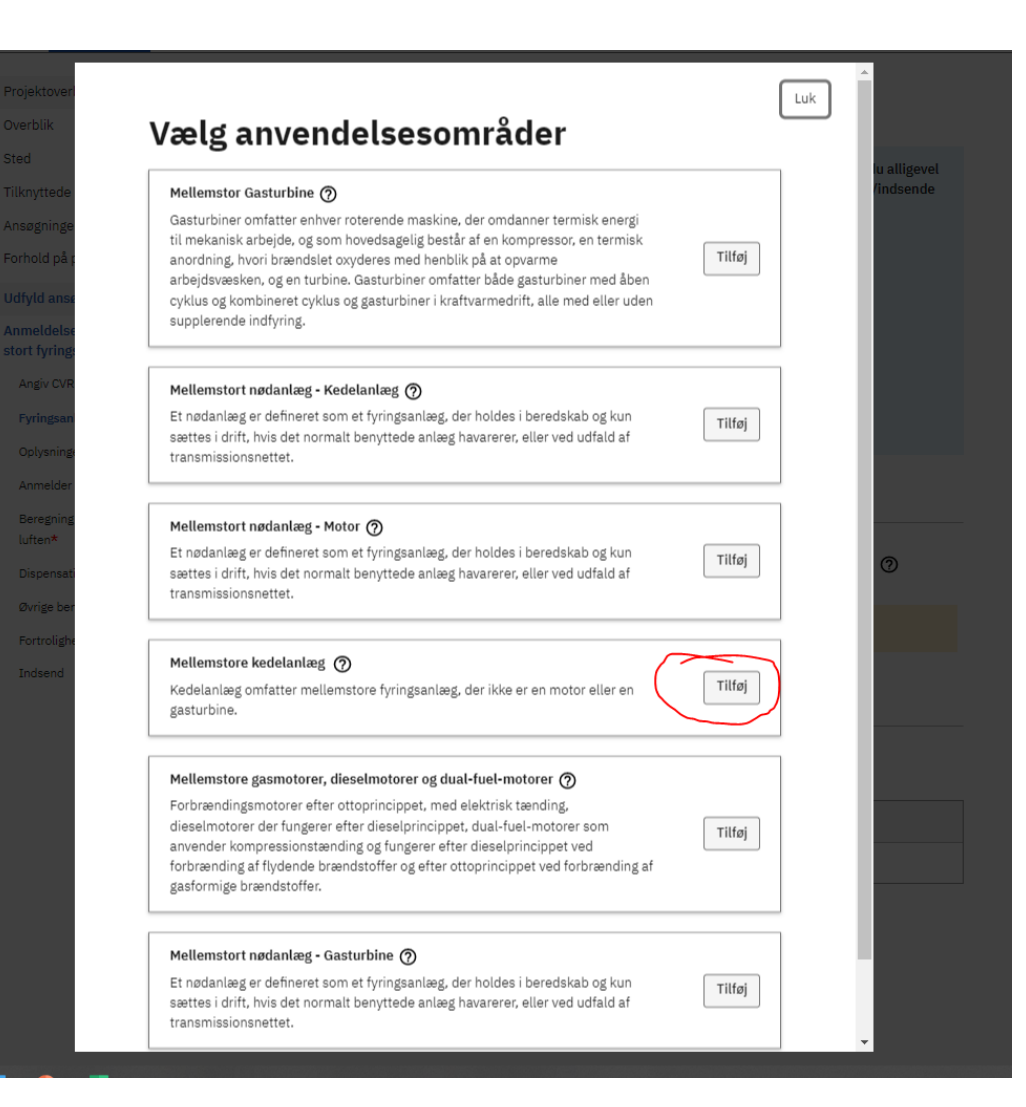

# Listepunkt

## Her skal de fleste vælge øverste mulighed.

Herefter blot klikke "Næste".

## Fyringsanlæggets anlægstype\*

 $\checkmark$ 

 $\checkmark$ 

Oplysninger om listepunkt\*

Anmelder og ejerforhold\*

Oversigtsplan af virksomhedens placering\*

Andre forurenende aktiviteter på virksomheden\*

Tegninger over virksomhedens indretning \*

Tegninger med placering og nummerering af virksomhedens luftafkast\*

Tegninger med placering af råvarer, hjælpestoffer og affald\*

Tegninger over spildevandsforhold og befæstede arealer\*

Oplysninger om råvarer og affald\*

Oplysninger om jord og

grundvand\*

Virksomhedens driftstid og støjende aktiviteter \*

Oplysninger om bestående kedler\*

Støvrensning på træfyrede anlæg med røggaskondensering

Beregning af forureningsbidrag til luften\*

Dispensation fra iltkrav

Dispensation fra støjkrav

## Oplysninger om listepunkt <sup>Skal udfyldes\*</sup>

Hvis det mellemstore fyringsanlæg er teknisk og forureningsmæssigt forbundet med en anden virksomhed, angives listetypen for den pågældende virksomhed. Du finder listetypen i virksomhedens miljøgodkendelse.

### Angiv en af følgende oplysninger

- Virksomhedens mellemstore fyringsanlæg er omfattet af anmeldepligt efter § 61, stk. 1, i MCP-bekendtgørelsen. (Bemærk, hvis virksomhedens hovedaktivitet er omfattet af listepunkt G 201 eller G 202, fx offentligt fjernvarme- eller kraftvarmeværk, så er virksomhedens mellemstore fyringsanlæg omfattet af anmelderegler efter § 61, stk. 1.)
- Virksomhedens mellemstore fyringsanlæg er omfattet af krav om at indsende oplysninger efter § 82, stk. 1, i MCP-bekendtgørelsen. (Bemærk, hvis virksomhedens hovedaktivitet er omfattet af et andet listepunkt end G 201 eller G 202, så er virksomhedens mellemstore fyringsanlæg omfattet af regler i 82, stk. 1.)?

Hvis fyringsanlægget er omfattet af reglerne i § 82, stk. 1, så skal oplyse listepunktet for den virksomhed, som fyringsanlægget er teknisk forureningsmæssigt forbundet med

- O Anlægget udgør en del af et stort energianlæg med listetypen 1.1.a (kul og/eller orimulsion).
- Anlægget udgør en del af et stort energianlæg med listetypen 1.1.b (andet end kul og/eller orimulsion).
- O Virksomheden er ikke en af de to ovennævnte typer. Angiv virksomhedstypen nedenfor:

#### Andet listepunkt end 1.1 a og 1.1 b. Indtast listepunkt

### Eventuelle yderligere bemærkninger

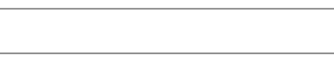

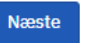

Øvrige bemærkninger

Tilbage

.

## Resten af anmeldelsen

Herefter udfyldes de følgende sider, efter den vejledning der findes i portalen.

Vi anbefaler at man søger alle de dispensationer, man er berettiget til.

Det gøres i forbindelse med anmeldelsen, og kræver ikke så meget ekstra dokumentation.

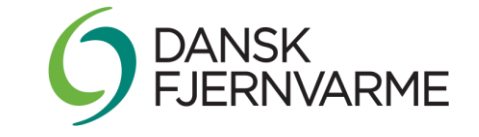